# Guide de démarrage

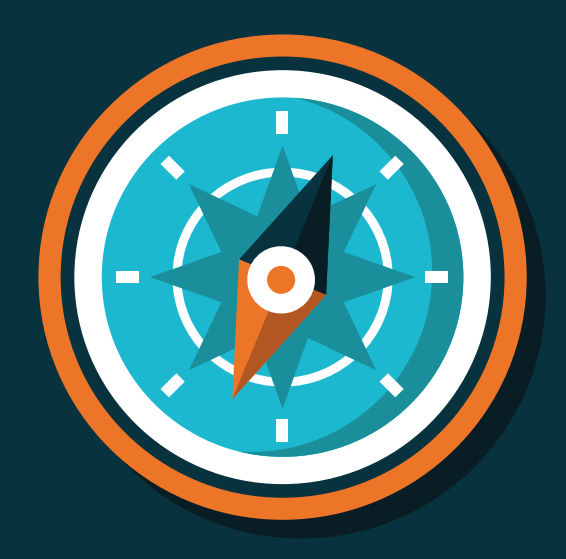

Fonctionnalités principales - 2021

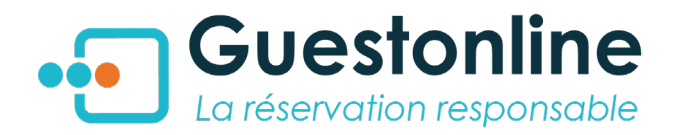

### Guide de démarrage rapide Sommaire

| I.    | Le tableau de bord        | 2  |
|-------|---------------------------|----|
| II.   | Le message du restaurant  | 3  |
| III.  | Les services (ouvertures) | 4  |
| IV.   | Le cahier de réservation  | 5  |
| V.    | Prendre une réservation   | 6  |
| VI.   | La fiche client           | 7  |
| VII.  | Créer des employés        | 8  |
| VIII. | Le plan de salle          | 9  |
| IX.   | Les offres & événements   | 10 |
| Х.    | Les menus                 | 11 |
| XI.   | Le paiement en ligne      | 12 |

### Aperçu de votre menu :

| Tableau de bord        | •••         |
|------------------------|-------------|
| Changer de restaurant  | LOU         |
| Réglages               | \$          |
| Cahier de réservation  | Ħ           |
| Plan de salle (vue)    |             |
| Contacts               |             |
| Campagnes              |             |
| Avis                   | *           |
| Statistiques           | <u>.111</u> |
| Paramètres utilisateur |             |

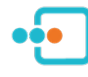

### I. Le tableau de bord

Il s'agit du premier écran qui apparaît à l'ouverture du logiciel. Cette **vue mensuelle** de l'état de vos réservations vous permet en un coup d'oeil de visiualiser le taux de remplissage de votre établissement sur le mois à venir.

La légende en bas de page vous permet d'identifier grace à un **code couleur** les services encore **disponibles**, proches de l'état **complet** ou **bloqués** sur votre module de réservation.

Vous pouvez accéder au tableau de bord en cliquant sur l'icône Guestonline, tout en haut du menu : 💀

|    | Tab | lea    | u de bor                                | <b>rd</b> Jeudi | 12      | Août 2021 a                             | à 11: | 48   |                                                                                                    |       |             |            |                                         |    |        |                                                                   |      |          |                                            | O Prer | ndre une ré              | servati |
|----|-----|--------|-----------------------------------------|-----------------|---------|-----------------------------------------|-------|------|----------------------------------------------------------------------------------------------------|-------|-------------|------------|-----------------------------------------|----|--------|-------------------------------------------------------------------|------|----------|--------------------------------------------|--------|--------------------------|---------|
| AB |     |        |                                         | 1               | Mars    | Avril M                                 | lai   | Juin | Juillet                                                                                            | Août  | Septer      | nbre       | Octobre                                 | No | rembre | Décembre                                                          | Janv | ier 2022 | Février 2022                               |        |                          |         |
|    |     |        | Lundi                                   |                 |         | Mardi                                   |       |      | Mercredi                                                                                           |       |             |            | Jeudi                                   |    |        | Vendredi                                                          |      |          | Samedi                                     |        | Dimano                   | he .    |
|    | 26  |        | Déjeuner<br>0 / 50<br>Dîner<br>0 / 50   | 27              |         | Déjeuner<br>0/50<br>Dîner<br>0/50       |       | 28   | Déjeuner<br>0/50<br>Dîner<br>0/50                                                                  |       | <b>1</b> 29 |            | Déjeuner<br>0 / 50<br>Dîner<br>0 / 50   |    | 30     | Déjeuner<br>0 / 42<br>Dîner<br>0 / 90                             |      | 31       | Déjeuner<br>0 / 80<br>Dîner<br>0 / -       | 1      | Brunc<br>0750            | h       |
|    | 2   |        | Déjeuner<br>0/50<br>Dîner<br>0/50       | 3               |         | Déjeuner<br>0/50<br>Dîner<br>0/50       |       | 4    | Déjeuner<br>0765<br>Dîner<br>0750                                                                  |       | 5           |            | Déjeuner<br>0 / 50<br>Dîner<br>0 / 50   |    | 6      | Déjeuner<br>0 / 42<br>Dîner<br>0 / 90                             |      | 7        | Déjeuner<br>0/80<br>Dîner<br>0/-           | 8      | Brund<br>0 / 50          | h       |
|    | 9   |        | Déjeuner<br>43 / 50<br>Dîner<br>43 / 50 | 10              |         | Déjeuner<br>34 / 50<br>Dîner<br>19 / 50 |       | 11   | Déjeuner<br>40 / 50<br>Dîner<br>39 / 50                                                            |       | 12          | (0)<br>(0) | Déjeuner<br>34 / 50<br>Dîner<br>20 / 50 |    | 13     | <ul> <li>Déjeuner<br/>42742</li> <li>Dîner<br/>40790</li> </ul>   |      | 14       | ひ Déjeuner<br>61 / 80<br>ひ Dîner<br>19 / - | 15     | <b>b</b> Brund<br>0 / 50 | h       |
|    | 16  | ტ<br>ტ | Déjeuner<br>0 / 50<br>Dîner<br>0 / 50   | 17              | ଏ<br>ଏ  | Déjeuner<br>0 / 50<br>Dîner<br>0 / 50   |       | 18   | ODéjeuner0 / 50ODîner0 / 50                                                                        |       | 19          | (0)<br>(0) | Déjeuner<br>2 / 50<br>Dîner<br>0 / 50   |    | 20     | <ul> <li>Déjeuner<br/>0/42</li> <li>Dîner<br/>0/90</li> </ul>     |      | 21       | Déjeuner<br>0/84<br>Dîner<br>0/-           | 22     | <b>b</b> Brund<br>0 / 50 | h       |
|    | 23  | ტ<br>ტ | Déjeuner<br>0 / 50<br>Dîner<br>0 / 50   | 24              | ტ<br>ტ  | Déjeuner<br>0/50<br>Dîner<br>0/50       |       | 25   | O         Déjeuner           0 / 50         0           O         Dîner           0 / 50         0 |       | 26          | ୍ଡ<br>୯୦   | Déjeuner<br>0 / 50<br>Dîner<br>0 / 50   |    | 27     | <ul> <li>Déjeuner<br/>0 / 42</li> <li>Dîner<br/>0 / 90</li> </ul> |      | 28       | Déjeuner<br>0/84<br>Dîner<br>0/-           | 29     | 0 Brund<br>0 / 50        | h       |
|    | 30  | ტ<br>ტ | Déjeuner<br>0 / 50<br>Dîner<br>0 / 50   | 31              | ୍ଦ<br>ଦ | Déjeuner<br>0 / 50<br>Dîner<br>0 / 50   |       | 1    | <ul> <li>ひ Déjeuner<br/>0 / 50</li> <li>ひ Dîner<br/>0 / 50</li> </ul>                              |       | 2           | ୍<br>୯     | Déjeuner<br>0 / 50<br>Dîner<br>0 / 50   |    | 3      | <ul> <li>Déjeuner<br/>0 / 42</li> <li>Dîner<br/>0 / 90</li> </ul> |      | 4        | béjeuner<br>0 / 84<br>Dîner<br>0 / -       | 5      | U Brund<br>0 / 50        | h       |
|    |     |        |                                         | Légende :       | C       | Duvert et 0 couver                      | ts    | de 1 | % à 50%                                                                                            | de 50 | 0% à 75%    |            | de 75% à 99%                            |    | 100%   | et bloqué                                                         |      |          |                                            |        | _                        |         |

Ces icones **4** indiquent qu'une **note** est renseignée sur la journée à l'attention du personnel.

L'**interrupteur** devant chaque service permet de bloquer la réservation en ligne en notifiant ce service comme **complet**. N'oubliez pas que si la capacité d'un service est atteinte, le module se bloque automatiquement.

Cette icône 🛕 indique des couverts en **hors-service**.

Service découpé en plusieurs créneaux

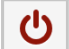

Service ouvert

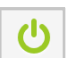

Service complet (bloqué)

#### Module service complet

| Mardi 30 Juin 🗰<br>2 👘<br>DÎNER                                                                                                    |  |  |  |  |  |
|----------------------------------------------------------------------------------------------------|--|--|--|--|--|
| COMPLET                                                                                                    |  |  |  |  |  |
| Nous vous proposons les disponibilités<br>suivantes :<br><u>Mercredi 01 Juillet</u> <u>Jeudi 02 Juillet</u><br><u>Vendredi 03 Juillet</u><br>Vous pouvez appeler le restaurant au :<br><u>+33 5 61 68 12 15</u> |  |  |  |  |  |

### II. Le message du restaurant

Dans vos **Réglages > Restaurant**, configurez un message à l'attention de votre clientèle qui s'affichera systématiquement sur le module de réservation après que le client ait séléctionné le jour et l'heure de sa venue. Ce message est également inscrit dans le mail de confirmation de réservation.

| ••• | services<br>Ouvertures<br>Fermetures | Configuration     | du restaurant         |                               |                                                                                                  |
|-----|--------------------------------------|-------------------|-----------------------|-------------------------------|--------------------------------------------------------------------------------------------------|
| сс  | evènementiels<br>Offres/Evènements   | Nom du restaurant | Chez Camille          | Vous pouvez<br>finalisation d | ajouter un message qui sera affiché avant la<br>e chaque réservation. Afin d'être compris par le |
| ÷   | GESTION DU RESTAURANT<br>Restaurant  | Nom court         | CC                    | plus grand ne<br>message dar  | ombre de clients, vous pouvez spécifier ce<br>ns plusieurs langues.                              |
| Ê   | Employés<br>Tables                   | * Adresse         | Impasse du Moulin     | Français                      | Chers clients,                                                                                   |
|     | Configuration du restaurant          | * Ville           | Toulouse              | Anglais                       | Afin de préparer votre venue,<br>merci de nous faire part de vos<br>allergies éventuelles et/ou  |
|     | Configuration des<br>périodes        | * Code postal     | 31300                 | Finlandais                    | remarques particulières.                                                                         |
|     | Durée d'occupation des tables        | Code pays         | <b>1</b> +33 <b>v</b> | Russe                         | Au plaisir de vous recevoir,                                                                     |

#### Module

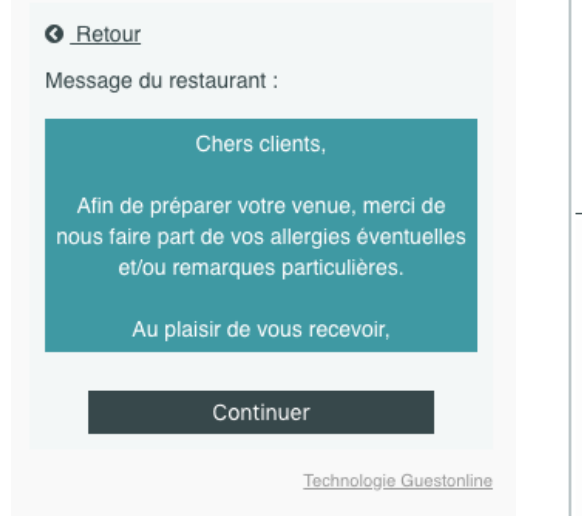

#### Bon à savoir :

Si vous ajoutez un message personnalisé sur un service dans vos **Réglages > Ouvertures**, ce message prendra automatiquement le dessus sur le message général configuré dans vos **Réglages > Restaurant**.

#### Mail de confirmation

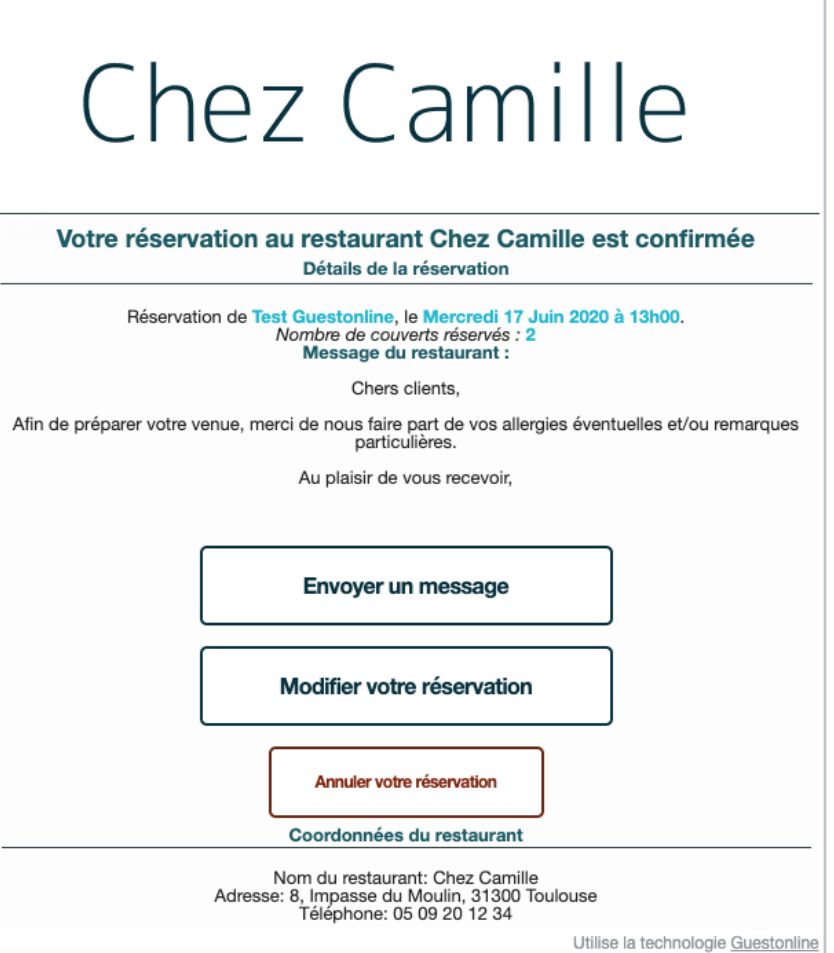

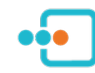

### III. Les services

Dans vos **Réglages > Ouvertures**, configurez chaque service et imposez vos limites. Gérez le paiement en ligne et indiquez les horaires visibles par votre clientèle sur votre module de réservation en ligne. Le client final voit sur votre module uniquement les **heures réservables cochées**.

|                                             |                                 | Dîner                          |              |              |           |
|---------------------------------------------|---------------------------------|--------------------------------|--------------|--------------|-----------|
| 19:00                                       |                                 |                                |              |              | 22:00     |
| 0                                           | <b>m</b>                        |                                | <b></b>      |              | Ŏ         |
|                                             | 9:00 22:00                      | 1                              |              |              |           |
|                                             |                                 |                                |              |              |           |
| * Capacité                                  | 20                              | Nombre min. de                 | 1            |              |           |
| "Nombre de jours<br>avant une réservation   | 0                               | personne par<br>réservation    |              |              |           |
|                                             |                                 | Nombre max. de                 | 4            |              |           |
| Heure max. pour la<br>prise de réservations | 19 💙 : 00 🗸                     | réservation                    |              |              |           |
|                                             |                                 | Nombre max. de<br>réservations |              | par service  | ~         |
| Mode                                        | Manuel ~                        |                                |              |              |           |
| Heures réservables                          | ☑ 19:00 🗆 19:15 🔲 19:30 🗹 19:45 | 20:00 20:15 20:30 20:4         | 45 🗌 21:00 🖪 | 21:15 🗆 21:3 | 0 🗌 21:45 |

#### Les modes d'acceptation de vos réservations en ligne :

**Automatique :** les réservations en ligne sont validées automatiquement si elles respectent les contraintes que vous avez définies : heure limite de réservation, nombre minimum et maximum de personnes

**Manuel :** chaque réservation en ligne est acceptée ou refusée manuellement par vos soins (depuis l'application iPad ou mobile, depuis votre interface Guestonline Web ou depuis le mail de notification de réservation)

**Mixte :** tant que les contraintes sont respectées (mode automatique), la réservation est validée automatiquement. Quand la réservation est hors contrainte (mode manuel), la réservation doit être validée manuellement

### **Tutoriels**

- Comment configurer mes horaires de services ?
- Comment étendre la durée d'un service
- Comment créer plusieurs créneaux sur un même service ?
- Comment limiter le nombre de réservations par période ?
- Tous les tutoriels de réglages

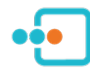

### IV. Le cahier de réservation

Dans votre **Menu > Réservations**, visualisez la **liste**, les **statuts**, et toutes les **spécificités** des réservations à venir. Filtrez l'affichage selon vos besoins. Modulez les capacités de vos services.

| ••        | Cahier de réservat            | ion Mercredi 11 A      | oût 2021                                                        | ╋ Ajouter une note | 🕘 Prendre u       | ne rése | rvation  |
|-----------|-------------------------------|------------------------|-----------------------------------------------------------------|--------------------|-------------------|---------|----------|
| WASAB     | 6 états sélect. •             | 2 services sélect.     | ♦ Heure  ♦ Mer 11 Aou 2021                                      | Q Nom, téléphone   | , e-mail, societé | C       | ₽        |
| \$        | Déjeuner 7 réservations - 0 p | passages - 40 couverts |                                                                 |                    |                   |         | Services |
|           | • 🔁                           | 12h00 4×               | M Berdych Tomas (+33 5 00 11 22 33) (Roland garros)<br>55 🍄 😲 🔼 |                    |                   | 0       |          |
|           | • 🔍 📕                         | 12h00 2×               | Lenglen Suzanne (+33 6 01 01 01 01)<br>55 🏝 😲 🔼                 | 1                  | 2                 | 0       | •••      |
|           | 📞 💉 +1bébé                    | 12h00 2×               | Hewitt Lleyton (+33 6 10 10 10 10) (Head)<br>75 🔽               |                    |                   | 0       | •••      |
| *         | 📎 🖋 Formule Occitanie         | 12h00 (18×             | Le coq sportif (+33 5 10 10 10 10)<br>55 🔽                      |                    |                   | 0       | •••      |
| <b>63</b> | <u>♀</u> ■ ==                 | 12h30 8×               | Wilander Mats (+39 340 157 5102) (Dunlop)<br>6ち                 | 51, 5              | 51bis             | 0       |          |

#### Les logos du cahier de réservation :

| $\odot$     | Source de la réservation ( 📎 = site internet / 📞 = interne) |
|-------------|-------------------------------------------------------------|
|             | Note sur la réservation                                     |
| $\otimes$   | Mots clés ou étiquettes                                     |
|             | Somme capturée (acompte ou garantie bancaire)               |
| •           | Offre                                                       |
|             | Menu                                                        |
| 4×          | Nombre de couverts                                          |
| <b>;</b> •; | Groupe de contacts                                          |
|             | Note sur le contact (apparaît à chaque réservation)         |
| 5 <b>5</b>  | Nombre de venues du client                                  |
| •           | Attention particulière (VIP)                                |
|             | Attribution de table (via liste)                            |
| 0           | Statut de la réservation                                    |
| •••         | Paramètres de la réservation                                |
| -           | Message client (rouge = à consulter / 📃 bleu = répondu      |
|             |                                                             |

#### Bon à savoir :

Envoyez un **document** à votre client 📎

Contactez votre client 🗩

Imprimez la liste des réservations du ou des service(s) du jour

Modulez la capacité couverts ou bloquez la réservation du service Services

Ajoutez une **note** sur la journée à l'attention du personnel +Ajouter une note

#### Les statuts de réservation :

| 0            | Réservation en attente d'arrivée du client |
|--------------|--------------------------------------------|
| ?            | Réservation à confirmer (option)           |
| :            | Réservation en attente de paiement         |
| ٠            | Réservation confirmée                      |
| ∽            | Réservation en attente d'autres convives   |
| $\checkmark$ | Réservation honorée                        |
| <b>a</b>     | Réservation partiellement honorée          |
| <b>D</b>     | Réservation non honorée = No show          |
| ×            | Réservation annulée                        |
| Ζ            | Réservation sur liste d'attente            |
|              |                                            |

### Les actions possibles sur chaque réservation : •••

- Réservation confirmée
- ✓ Réservation en attente d'autres convives
- Réservation honorée
- **Q** Réservation non honorée
- 🗙 Annuler la réservation
- Modifier la réservation
- Modifier le contact
- Pièces jointes
- 🔒 Imprimer
- Contacter le client

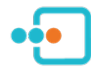

### V. Prendre une réservation

Accessible via le **Tableau de bord**, le **Menu > Réservations** et **Menu > Tables**, en haut à droite de ces trois pages en cliquant sur ce bouton : OPrendre une réservation

#### Over the servation

| , Date          | Mercredi 01 Juillet 2020                                                                                        | Client                                                                                                    |
|-----------------|----------------------------------------------------------------------------------------------------|----------------------------------------------------------------------------------------------------|
| * Heure         | Déjeuner         Dîner         20:00           1         2         3         4         5         6         8    | M Dupuy Jacques         E-Mail       dupuy.jq31@gmail.com         Téléphone       06 09 88 77 66         Notes       Client exigeant. Mr est allergique au Gluten         Historique des réservations : 1 |
| Note            | Anniversaire de Madame. Deux enfants et une poussette. Prévoir une<br>plaque "Joyeux Anniversaire" sur dessert. | Mer 25 Mar 20 19h00                                                                                                    |
| Tables          |                                                                                                    |                                                                                                    |
| Notification en | Français 🗘                                                                                                    |                                                                                                    |
| Mots clés       | Email     SMS     Anniversaire      Bébé      Aperitif offert                                                   | Prescripteur \$                                                                                                    |
| Annuler         | Jean-Michel .                                                                                                   | Ajouter à la file d'attente (#1) En option Prendre une réservation                                                                                                    |

Vous devez séléctionner un contact pour enregistrer la réservation; si celui-ci existe déjà tapez les premières lettres de son nom, le logiciel vous proposera les contacts ressemblants puis séléctionnez le bon. Il apparaitra ainsi que son historique. S'il n'existe pas cliquez sur + Ajouter un nouveau contact

Si vous saisissez une adresse email vos clients reçoivent automatiquement des **emails** transactionnels (confirmation de réservation , rappel, etc). Vous pouvez activer l'envoi par défaut de SMS dans **Réglages > Configuration**. Les SMS sont facturés à l'unité en plus de votre abonnement selon ces <u>tarifs</u>.

#### La liste d'attente :

Vous pouvez placer des réservations téléphoniques sur liste d'attente, puis les valider une fois que vous souhaitez confirmer au client que vous pouvez l'accueillir. Cette fonctionnalité est également applicable sur le module de de réservation.

• Comment utiliser la liste d'attente ?

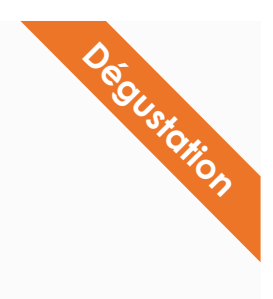

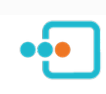

### VI. La fiche client

A chaque réservation d'un nouveau client le logiciel crée une nouvelle fiche contact. Vous pouvez gérer vos clients dans **Menu > Contacts**. Depuis cet onglet vous pouvez également importer une liste de contacts selon un modèle précis, créer des groupes, exporter et nettoyer votre liste (dédoublonner).

#### **Fiche client**

| Edition          | du contact                                            |                 |                          |      |              |                        |   |
|------------------|-------------------------------------------------------|-----------------|--------------------------|------|--------------|------------------------|---|
| Information      | Historique des réservations                           |                 |                          |      |              |                        |   |
| * Nom            | Daujas                                                | Accepte les car | npagnes email            | Si   | ociété       | Société                |   |
| Prénom           | Gino                                                  | E-Mail          | gd@gmail.com             | Ad   | dresse       | Adresse                |   |
| Anniversaire     | 21-08-1963                                            | Code pays       | <b>1</b> +33 <b>•</b>    | E    | xtra         | Adresse Complémentaire |   |
| Sexe             | ● Homme ⊖ Femme                                       | Mobile          | 06 05 04 01 02           | C    | ode postal   | Code postal            |   |
|                  | Epouse allergique aux<br>arachides.                   | Fixe            | 05 65 22 33 44           | Vi   | ïlle         | Toulouse               |   |
| Notes            | Mr amateur de vin. Faire attention car très exigeant. | Groupes         | VIP X Amateurs de vins X | + Pa | ays          | France                 | ~ |
| Attention partie | N'aime pas le chocolat blanc.                         |                 | Allergie ×               | La   | angue parlée | Français               | ~ |
| Altention partic |                                                       |                 |                          |      |              |                        |   |
| Sauvegar         | rder le contact Retour                                |                 |                          |      |              |                        |   |
|                  |                                                       |                 |                          |      |              |                        |   |

#### Historique client

Edition du contact

| Informations | Historique des réservations |      |                                                   |        |          |
|--------------|-----------------------------|------|---------------------------------------------------|--------|----------|
| ور           | Jeudi 01 Avril 2021 12h00   | 4×   | M Daujas Gino (+33 6 05 04 01 02)<br>25 🏝  🗾      | тз     | <b>~</b> |
| و            | Mercredi 10 Juin 2020 19h30 | 4×   | M Daujas Gino (+33 6 05 04 01 02)<br>25 🕸         | 04, 05 | ~        |
| e.           | Mercredi 20 Mai 2020 19h00  | 0/1× | M Daujas Gino (+33 6 05 04 01 02)<br>25 😤 \rm 🕐 😰 |        | ۵Ċ       |
| e.           | Mercredi 06 Mai 2020 12h30  | 0/7× | M Daujas Gino (+33 6 05 04 01 02)<br>25 📽 🌖 🜌     |        | ×        |
| ور           | Vendredi 06 Mars 2020 19h00 | 5%   | M Daujas Gino (+33 6 05 04 01 02)<br>25 😤 🌗 💋     | 06     | 0        |

### **Tutoriels**

- Comment fusionner mes contacts en double ?
- Comment noter des informations sur un contact ?
- Comment savoir si mon client est déjà venu ?

Tous les guides sur la gestion de vos contacts

### VII. Créer des employés

Vous pouvez créer des **accès** pour vos collaborateurs afin qu'ils utilisent le compte de votre restaurant sur leurs propres appareils (PC, iPad, mobile). Vous devez les créer dans **Réglages > Utilisateurs**. Ils recevront un email pour créer leur **mot de passe** et accéder à leur espace.

Dans **Réglages > Configuration**, en activant **Réservation prise par** vous obligez ces même employés à s'**identifier** sur les réservations qu'ils saisissent. Dans la fenêtre de saisie d'une nouvelle réservation, on ne peut alors pas enregistrer la réservation sans avoir séléctionné un **nom** dans la liste déroulante.

Cliquez sur prendre une réservation OPrendre une réservation

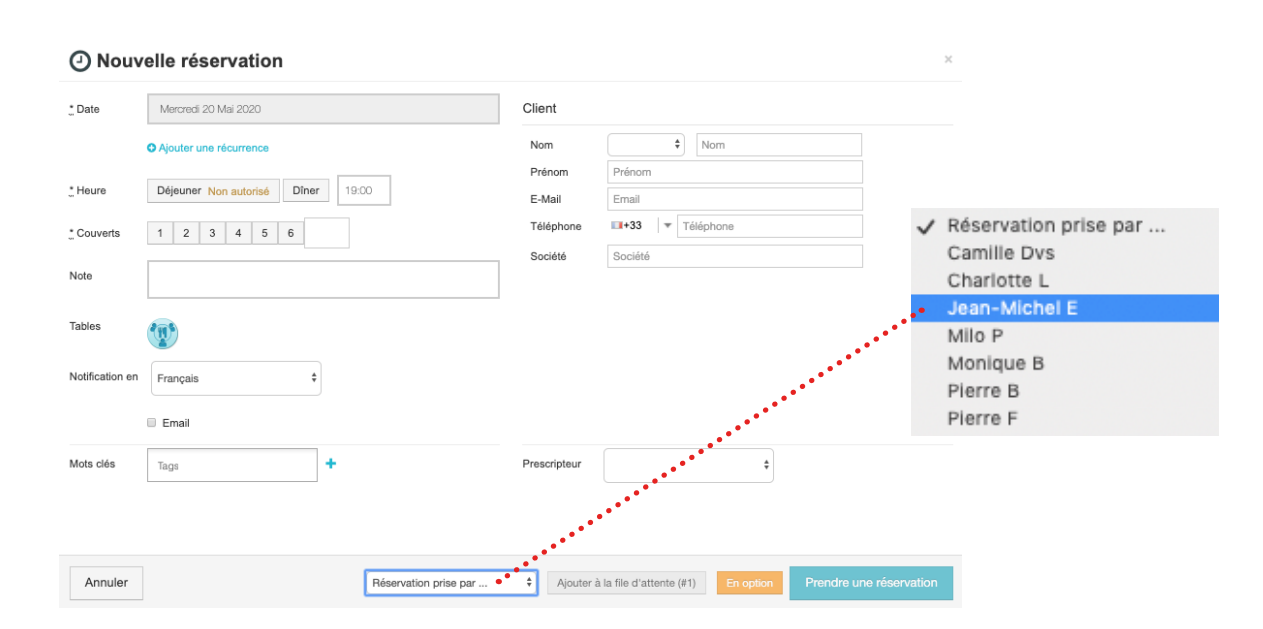

#### Dans l'onglet Réservations cliquez sur le logo 📞 pour savoir qui a pris la réservation

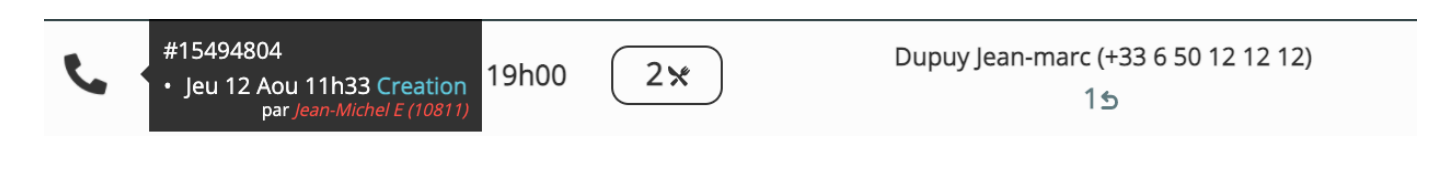

#### **Tutoriels**

Degusicijon

• Comment savoir qui a pris la réservation ?

• Comment créer des accès pour mes collaborateurs ?

### VIII. Le plan de salle

Selon l'offre dont vous disposez, vous pouvez créer des **plans de salle intéractifs** sur lesquels placer vos réservations. Rendez-vous dans **Réglages > Tables** pour les configurer et les gérer.

Dans **Menu > Tables**, utilisez vos plans de salle : **cliquez/déposez** les noms de vos clients sur la ou **les** tables de votre choix, en cliquant sur vos tables changez leur statut.

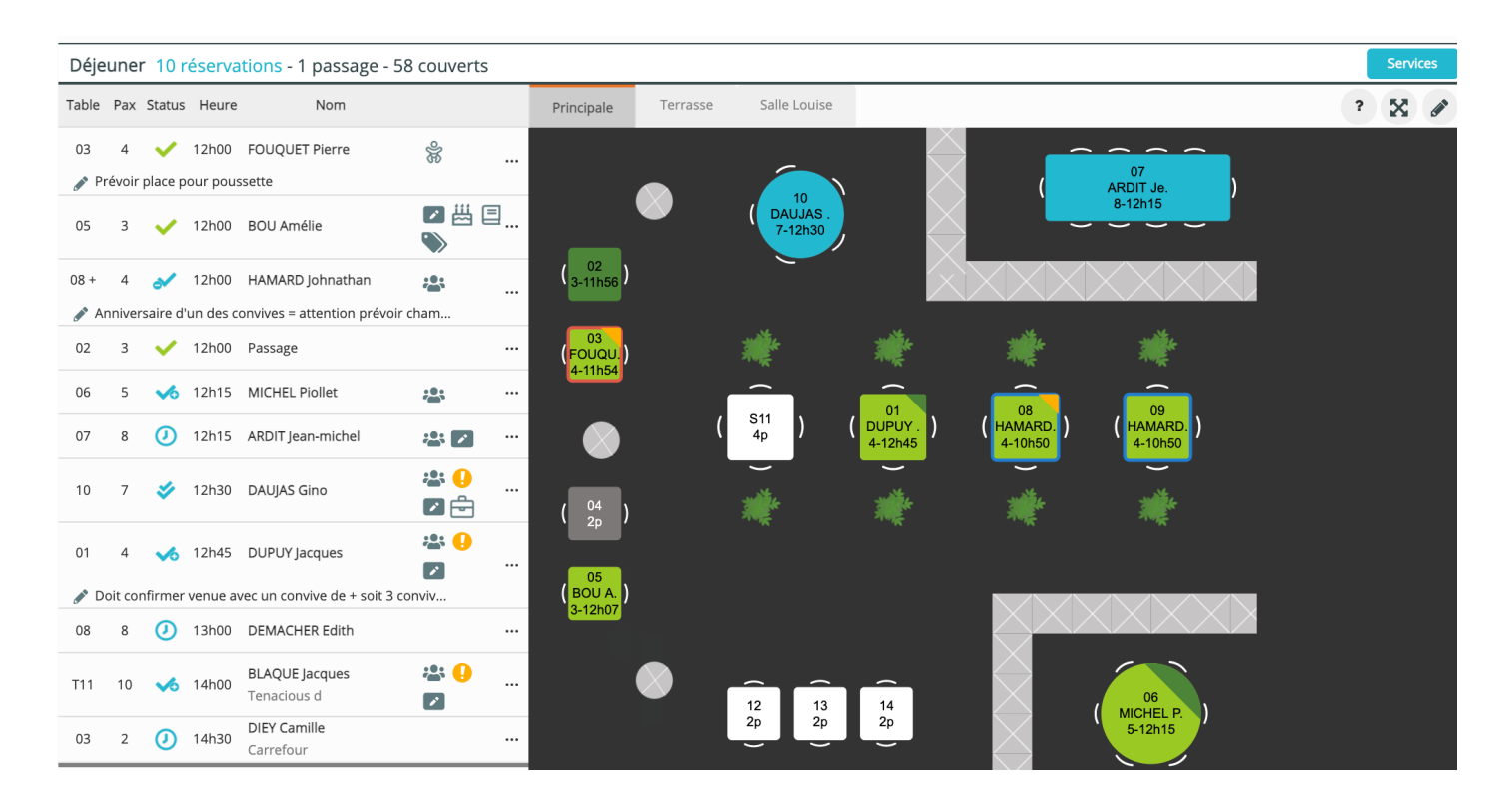

#### Les couleurs des tables :

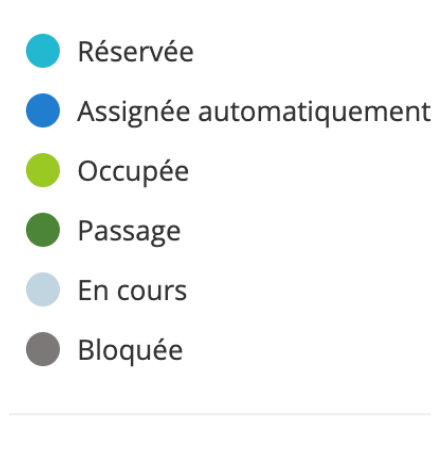

#### Bon à savoir :

Degusicijon

Plusieurs tables **entourées de noir** sont associées à une même réservation.

#### **Tutoriels**

• Comment configurer son plan de salle ?

Comment utiliser son plan de salle ?

En attente de convives

Table redressée

•••

### IX. Les offres & événements

Prévenez vos clients en affichant des **informations événementielles** sur votre module de réservation, réservables ou non. Configurez des **offres** séléctionnables à la réservation, récurrentes ou non, sur un jour ou une période. Sélectionnez-les également lors de la saisie d'une réservation manuelle. Rendez-vous dans **Réglages > Offres et événements**.

| Edition Ev | vènement            |                                                         |                        |                                   |  |
|------------|---------------------|---------------------------------------------------------|------------------------|-----------------------------------|--|
| Français   |                     | Soirée spéciale pour les amoureux.                      | Nb minimum de couverts | 1                                 |  |
| Anglais    |                     | ***<br>Menu unique en 5 plats à                         | Nb maximum de couverts |                                   |  |
| Finlandais | Saint-Valentin 2021 | découvrir sur notre site-internet.                      | Réservable             | •                                 |  |
| Hollandais |                     | Une coupe de champagne<br>offerte - Tarif 65€/personne. | Permanent              | <ul><li>Oui</li><li>Non</li></ul> |  |
| Russe      |                     | ***<br>Garantie Bancaire demandée de                    |                        |                                   |  |
| Estonien   |                     | 50€/personne.                                           | Date de début          | 14-02-2021                        |  |

#### <sup>28</sup> Un évenement sur le module :

#### • • Ê Dimanche 14 Février Dimanche 14 Février G\_Retour ŵ 2 ŵ 2 DÉJEUNER DÉJEUNER Un événement a lieu durant votre réservation : 12:00 <u>Retour</u> 12:00 12:15 12:30 Saint-Valentin 2021 13:00 13:15 N'oubliez pas de sélectionner votre 14:00 14:00 14:15 offre ! Menu unique en 5 plats à découvrir sur notre site-internet. DÎNER DÎNER 0 19:00 champagne offerte - Tarif 65€/personne. 19:00 Une offre est dispor Continuer

28

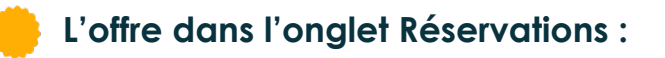

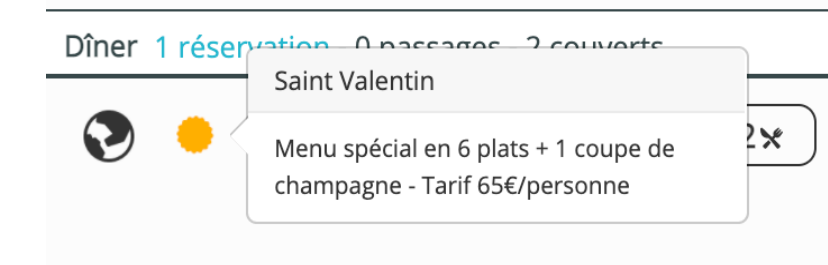

### **Tutoriels**

- Comment créer une offre ?
- Comment créer un événement ?

### Une offre sur le module :

Degusionon

### X. Les menus

Degusicijon

Lors de leur réservation, donnez la possibilité à vos clients de **réserver un ou des menus**. Ces derniers sont consultables et séléctionnables sur le module de réservation. Retrouvez ensuite l'information **sous forme de note** dans votre cahier de réservation.

Si le paiement en ligne est configuré sur votre compte, **sécurisez** vos réservations et associez la demande de garantie bancaire aux menus.

#### Dans Réglages > Menus :

|          | SERVICES                    | Mo   |                     |                          |                          |                                           |                 |
|----------|-----------------------------|------|---------------------|--------------------------|--------------------------|-------------------------------------------|-----------------|
|          | Ouvertures                  | IVIC | illus               |                          |                          |                                           | + Nouveau Meriu |
|          | Fermetures                  |      |                     |                          |                          |                                           |                 |
|          | EVÈNEMENTIELS               |      | Titre               | Date de début            | Date de fin              | Description                               |                 |
| cc       | Offres/Evènements           |      |                     |                          |                          |                                           |                 |
|          | MENUS                       | Ð    | Menu Saveurs        | Mercredi 01 Juillet 2020 | Lundi 31 Août 2020       | Menu découverte en 3 services *** Entrées | <b>8</b> ×      |
| <b>.</b> | Menus                       | Ð    | Menu dégustation    | Mercredi 01 Juillet 2020 | Lundi 31 Août 2020       | Menu dégustation en 6 services *** Entrée |                 |
|          | GESTION DU RESTAURANT       |      |                     |                          |                          |                                           |                 |
| Ĥ        | Restaurant                  | Ð    | Menu Mise en Bouche | Mercredi 01 Juillet 2020 | Lundi 31 Août 2020       | Menu Mise en Bouche *** Entrées ***       |                 |
|          | Employés                    |      |                     |                          |                          |                                           |                 |
|          | Tables                      | Ð    | Menu Saint Valentin | Dimanche 14 Février 2021 | Dimanche 14 Février 2021 | Menu spécial de la Saint Valentin *** Ent |                 |
|          | Configuration du restaurant |      |                     |                          |                          |                                           |                 |

#### Proposez vos menus sur votre module :

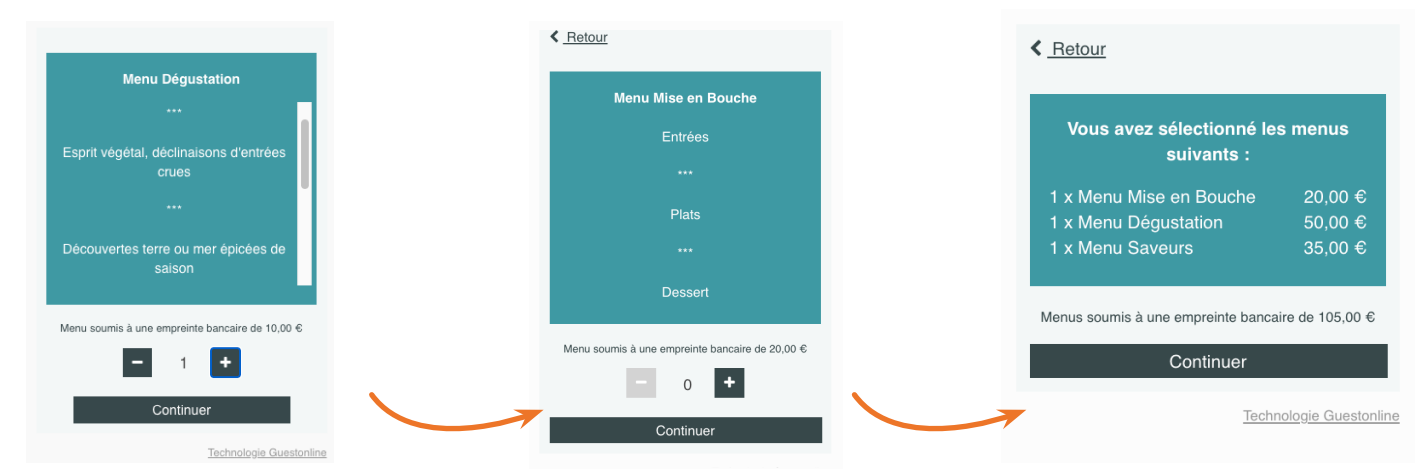

#### Retrouvez les menus choisis par vos clients dans l'onglet Réservations :

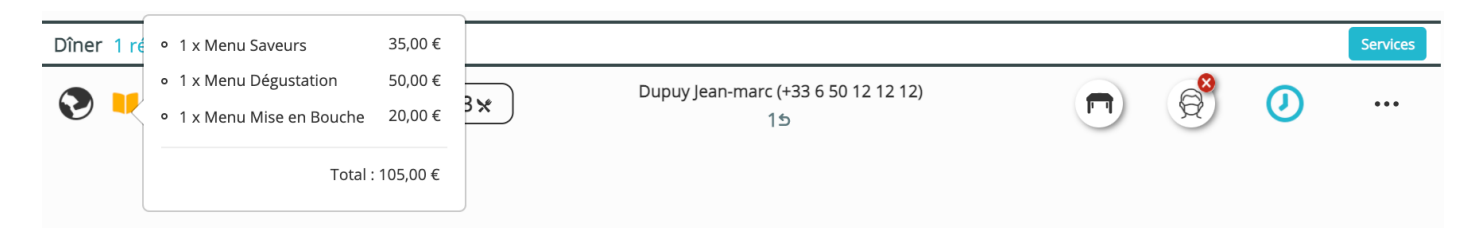

### **Tutoriels**

- Comment configurer un ou des menu(s) ?
- Comment vos clients réservent-ils vos menu(s) en ligne ?

### XI. La garantie bancaire

Si vous activez le **paiement en ligne** sur votre compte, vous pourrez configurer le paiement sur votre module de réservation qui demandera obligatoirement un dépôt de **garantie** ou d'**acompte** pour valdier la réservation. La garantie bancaire est une somme capturée (**empreinte CB**) visant à lutter contre le **no-show**, elle n'est prélevée que si vous le décidez.

Vous pouvez **moduler** le montant demandé (par personne ou par réservation) de manière **récurrente** sur tous ou certains services. La configuration s'effectue dans **Réglages > Ouvertures** directement dans le service concerné. Vous pouvez également le proposer **ponctuellement** sur des événements ou des menus (**Réglages > Offres et événements / Menus**).

Vous pouvez aussi envoyer une demande de garantie bancaire lors de la saisie d'une réservation téléphonique.

Sur votre module :

Dans Réglages > Ouvertures :

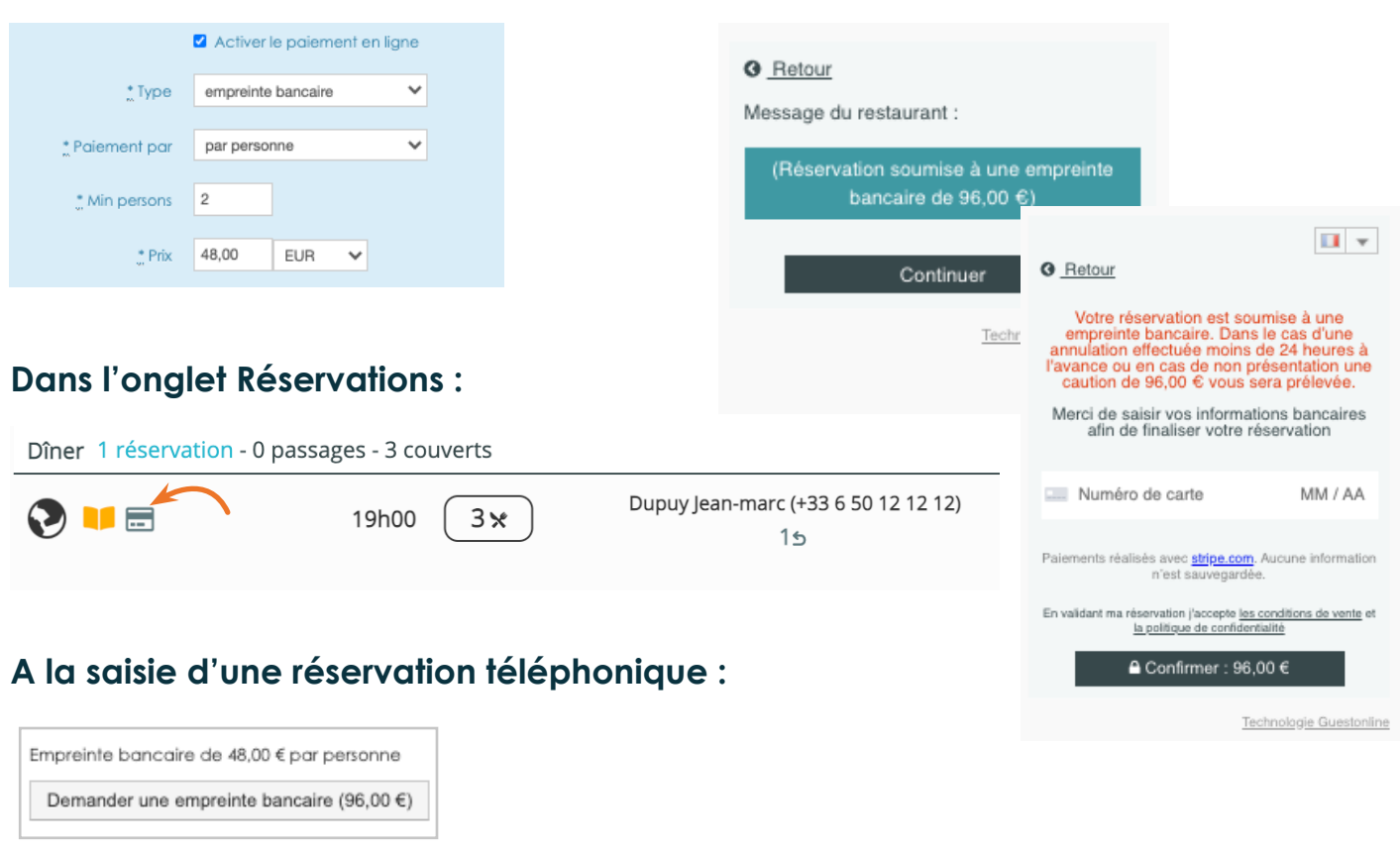

#### **Tutoriels**

Degusionon

• Comment envoyer une demande de garantie/acompte ?

• Configurer le paiement en ligne sur mes réservations

• Mon client n'est pas venu, je souhaite prélever sa garantie

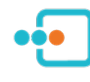

Retrouvez tous les guides et tutoriels des fonctionnalités Guestonline sur

## www.tableonline.zendesk.com

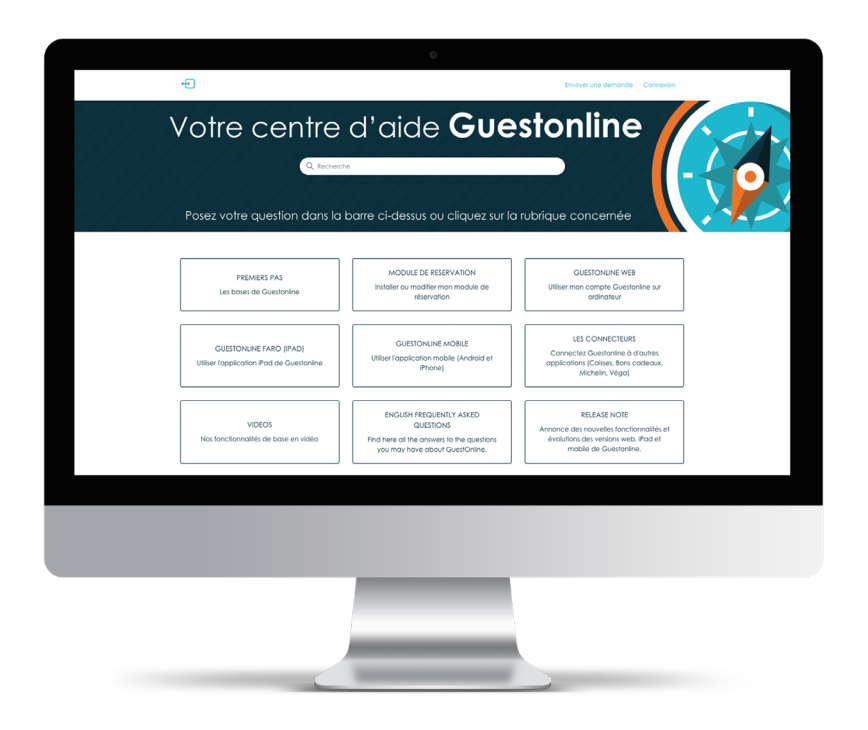

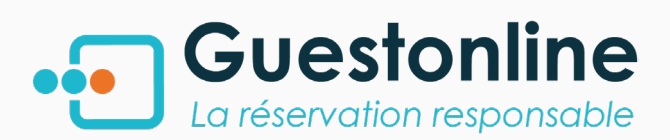

Si vous ne trouvez pas votre réponse:

écrivez-nous **7/7** dans la **bulle de conversation** dans votre compte et applications (Chat)

Contactez notre service support-restaurateurs du lundi au vendredi de **10h00 à 13h00** au (+33) 05 82 95 09 33